The Office of International Programs has recently implemented an online portal, Terra Dotta, for international students to apply for certain benefits such as requesting a new I-20. Here are the instructions for how to access the online I-20 program extension application:

Click on the link below to go to the International Services TerraDotta system (TDS) to start your immigration check-in. <u>https://internationalservices.ut.edu</u>

- 1. At the first screen, click "Email Login", you can login into TDS using your Spartan email address.
- 2. If you have issues logging in, please contact your International Student Advisor.

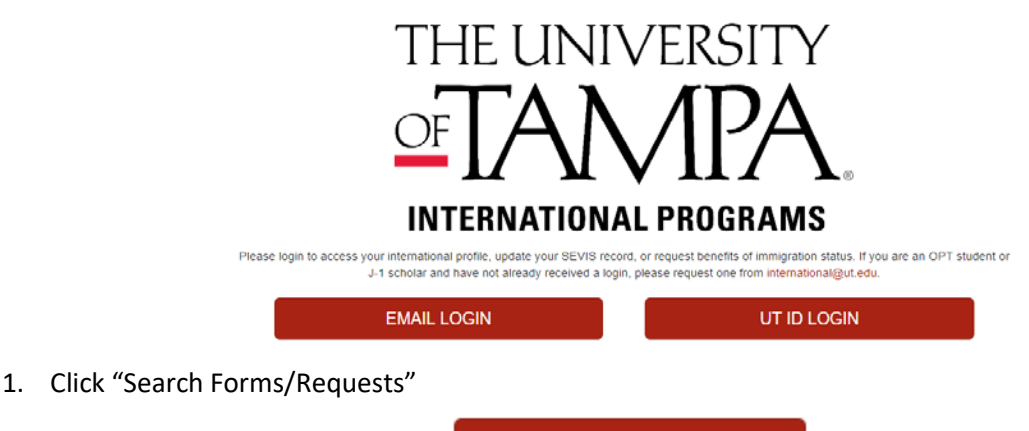

Search Forms/Requests

2. Under "New F-1 Students" click "Initial I-20 Request"

| lew F-1 Students                                                                                                    |
|----------------------------------------------------------------------------------------------------|
| <ul> <li>Initial I-20 Request - for newly admitted international students, or students returning from a leave of absence less than one academic year. Once your I-20 has been issued, you will receive important pre-arrival information.</li> </ul> |

## 3. Click the term that you will be attending and click APPLY

| Available Terms |       |                             |
|-----------------|-------|-----------------------------|
|                 | Terms | ○ Fall, 2019                |
|                 |       | ○ Winter Intersession, 2020 |
|                 |       | ○ Spring, 2020              |
|                 |       |                             |
|                 |       | Арріу Санссі                |

4. Follow the instructions to complete your new initial I-20 request!

## How to request a new initial I-20 online using TDS

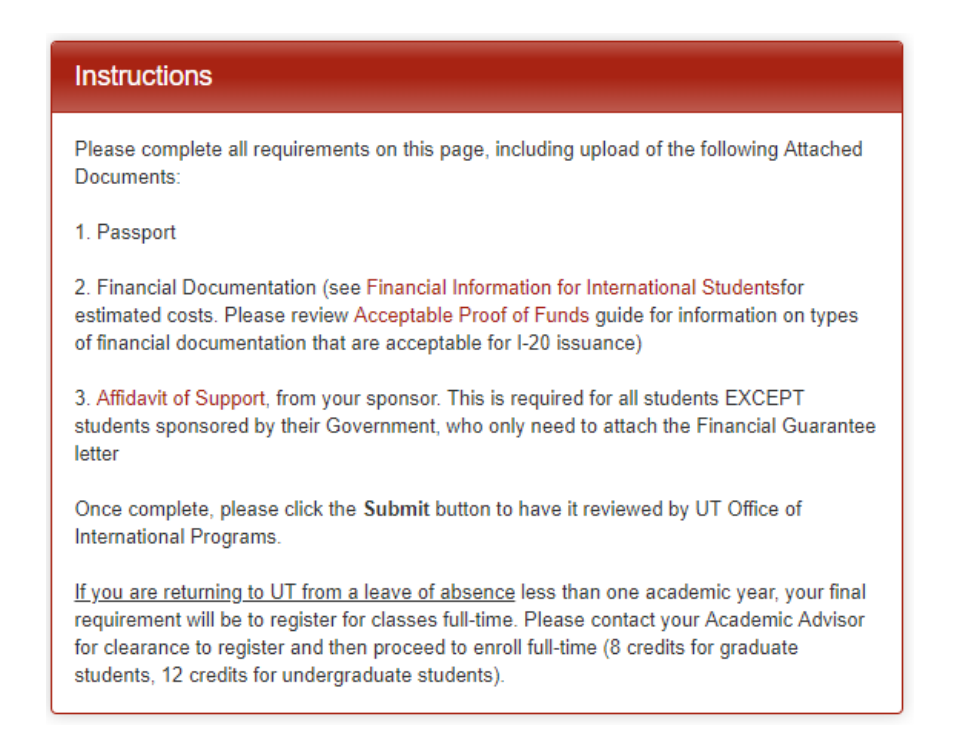

 Make sure to upload all required documents in the "Attached Documents" panel, including your sponsor's bank statement or letter (or financial guarantee letter) and the affidavit of support form completed and signed by your sponsor.

| Attached                                                                                                    | Documents             |                                   |  |  |
|----------------------------------------------------------------------------------------------------|-----------------------|-----------------------------------|--|--|
| The following files have been attached. Click the filename to download the attached document.                                                                             |                       |                                   |  |  |
| No document                                                                                                    | s have been attached. |                                   |  |  |
| You can attach documents to this application by choosing the file from your drive, selecting the type of document you are attaching, and clicking on the 'Upload' button. |                       |                                   |  |  |
| Browse                                                                                                    | No file selected.     | - select document type - V Vpload |  |  |

6. Read the "Learning Content" material and check "complete"

| Learning Content                                                                   |              |
|------------------------------------------------------------------------------------|--------------|
| Click the following to view, read, and mark these learning content pages as having | g been read. |
| Title                                                                              | Completed    |
| F-2 Dependent Overview                                                             |              |

7. Read and sign the F-1 Financial Certification of Understanding.

| Signature Documents                                                                                    |           |
|----------------------------------------------------------------------------------------------------|-----------|
| Click the following to view and digitally sign important documents to indicate your and understanding. | agreement |
| Title                                                                                                  | Completed |
| F-1 Financial Certification Statement of Understanding                                                 |           |

8. Answer the questionnaires.

| Questionnaire(s)                                                                                                    |           |  |  |
|----------------------------------------------------------------------------------------------------|-----------|--|--|
| Click the following to view and complete the following online questionnaire(s). You may begin a questionnaire and save it for later completion, but note that you must click Submit in order for the questionnaire to be logged as complete and ready for review. |           |  |  |
| Title                                                                                                    | Completed |  |  |
| F-2 Dependent Request Form                                                                                                    |           |  |  |
| Immigration Information                                                                                                    |           |  |  |

9. Recommendations/Approvals. If you are returning to UT after a leave of absence, please disregard this section.

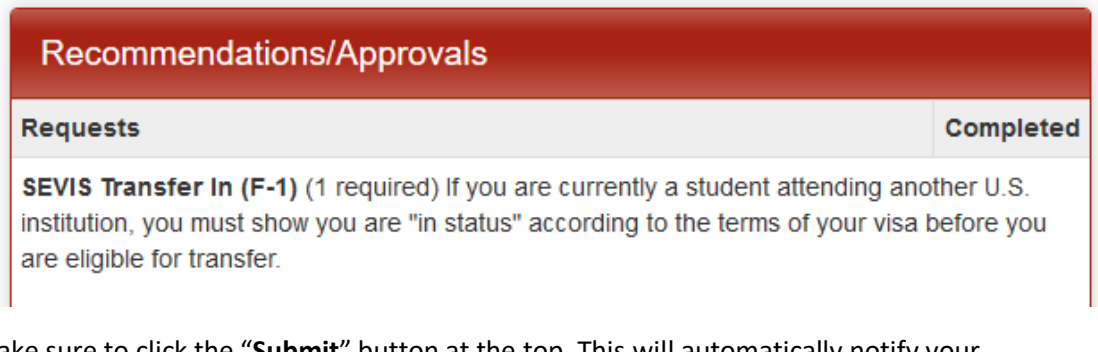

10. Make sure to click the "**Submit**" button at the top. This will automatically notify your International Student Advisor of your request

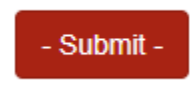

11. <u>Final Step - Class Registration</u>: If you are returning to UT after a leave of absence, you must contact your Academic Advisor for clearance to register for classes, and register for classes full-time before a new I-20 can be issued.